## ISTRUZIONI PER LA FRUIZIONE DELLE LEZIONI NEI CASI PREVISTI DALLE "Linee guida per il rientro in presenza delle attività didattico-formative per il primo semestre dell'a.a. 2023/2024" APPROVATE DAGLI ORGANI CENTRALI DI ATENEO

## IN CASO DI APPROVAZIONE ALLA DIRETTA DELLA LEZIONE

In questo caso lo studente sarà aggiunto al team su Microsoft Teams. Il nome sarà del tipo "AA23/24 – Aula – Via Ostiense, 133 – Aula X".

Lo studente si dovrà connettere al proprio ambiente Microsoft Teams e vedrà tra i suoi team, quello dell'aula a cui è stato aggiunto.

| 5.3                                         |                                                      | Q, Cerca                                         |                                                             |                                                   |                                                      |                                                 | - 🚱 - 🛛                                              |
|---------------------------------------------|------------------------------------------------------|--------------------------------------------------|-------------------------------------------------------------|---------------------------------------------------|------------------------------------------------------|-------------------------------------------------|------------------------------------------------------|
| Azon                                        | Team                                                 |                                                  |                                                             |                                                   |                                                      | Ψ (§)                                           | 👸 Unisciti a un team o creane uno                    |
| Cont<br>Reals<br>Attraction<br>Caler Carlos | <br>AA<br>AA21/22 - ANALISI<br>MATEMATICA I - 208102 | OneDriveRecordings                               | <br>Al<br>AA20/21 - INFORMATICA -<br>22910027 (MEZZINI) DSE | <br>AL<br>AA20/21 - UINGUA<br>FRANCESE - 22910024 | AA<br>AA22/23 - Aula - Via<br>Vasca Navale, 79 - NO2 | AS<br>AA21/22 -<br>LABORATORIO                  | AS<br>AA21/22 - SOCIOLOGIA<br>DELLE ORGANIZZAZIO     |
| Chianate                                    |                                                      |                                                  |                                                             |                                                   |                                                      |                                                 |                                                      |
|                                             |                                                      |                                                  | ETHEC                                                       | AP                                                |                                                      | AD                                              |                                                      |
|                                             | AA21/22 -<br>ANTROPOLOGIA                            | AA21/22 - PEDAGOGIA<br>INTERCULTURALE            | AA21/22 - FILOSOFIA<br>MORALE - 22910036                    | AA21/22 - PSICOLOGIA<br>DELLO SVILUPPO            | Borsisti - Area TLC                                  | AA21/22 - DIDATTICA<br>DELLA LETTURA            | AA21/22 - BIBLIOGRAFIA<br>E BIBLIOTECONOMIA          |
|                                             | AA21/22 - PEDAGOGIA<br>SPERIMENTALE                  | AP<br>AA21/22 - PEDAGOGIA<br>SPECIALE - 22910033 | AP<br>AA21/22 - PSICOLOGIA<br>SOCIALE - 22910038            | AS<br>AA21/22 - STATISTICA -<br>22910039 (BOVE)   | AS<br>AA21/22 - SOCIOLOGIA<br>GENERALE - 22910090    | AE<br>AA21/22 - ESTETICA -<br>22910040 (CANEVA) | AS<br>AA21/22 - STORIA DELLA<br>FILOSOFIA - 22910035 |
| Appleances<br>Optication                    | AA<br>AA22/23 - Aula - Via<br>Oxtiense, 133 - Aula X | <b>₽</b>                                         |                                                             |                                                   |                                                      |                                                 |                                                      |

Entrando poi nel team troverà la notifica della riunione inerente alla lezione in aula.

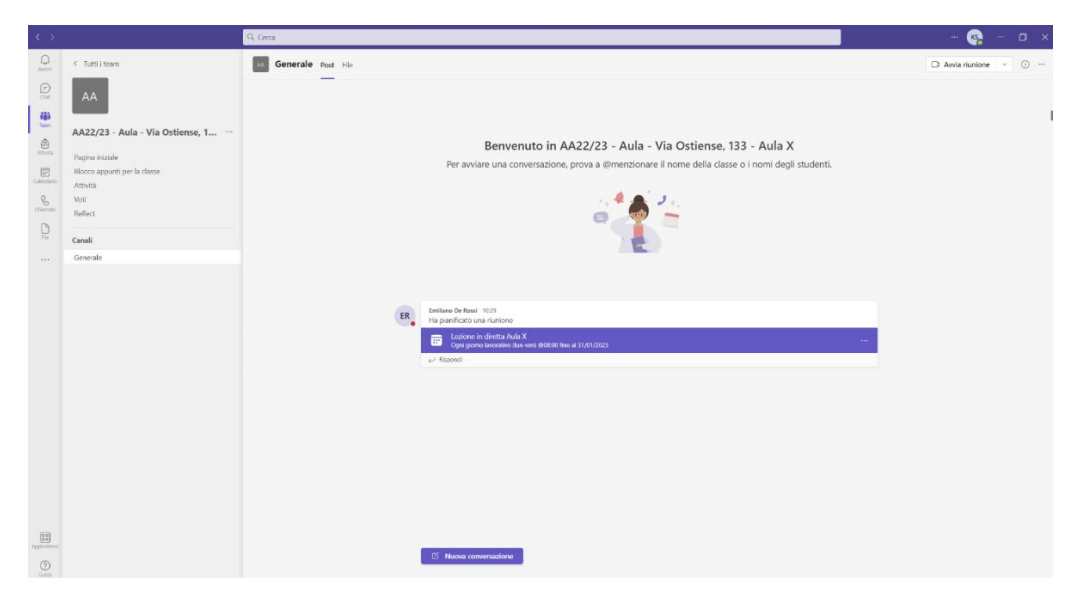

Cliccando sulla notifica potrà partecipare alla lezione in diretta.

## IN CASO DI APPROVAZIONE ALLA REGISTRAZIONE DELLA LEZIONE

In questo caso lo studente riceverà via email, sulla propria casella istituzionale, la notifica che gli è stata condivisa una cartella dove troverà all'interno le registrazioni delle lezioni.

Lo studente riceverà una notifica per ogni aula in cui è stato autorizzato a vedere le registrazioni delle lezioni.

|        |                                                          | ,P Cerca                                                                                                    |                                                                                                    | 0                                   |
|--------|----------------------------------------------------------|----------------------------------------------------------------------------------------------------|----------------------------------------------------------------------------------------------------|-------------------------------------|
|        | Home Visualizza                                          |                                                                                                    |                                                                                                    | Ezione in diretta Aula N2<br>Adesso |
| F      | 🗏 🖂 Nuovo messaggio                                      | 👻 🖞 Elimina 🧹 🕾 Archivia 🛆 Segnala 🗸 🚿 Pulisci 🦸                                                                                       | i Sposta in v 🔄 Rispondi – Kispondi a tutti → Inoltra v 🛆 Glà letto/Da leggere 🖉 v 🛱 v 🔗 💿 v 😨 v 🛛 🈕 🔠 \cdots |                                     |
| 85     | <ul> <li>Preferiti</li> </ul>                            | ⊘ Evidenziata Altra                                                                                                    | ha condiviso la cartella "Registrazioni" con te.                                                              | @, ∨                                |
| 0<br>• | <ul> <li>Posta in 1490</li> <li>Posta inviata</li> </ul> | ha condiviso la cartella 'Reg 10:36<br>in a condiviso una cartella con te Ecco                                                         | TR A: KEVIN STROOTMAN                                                                                         | ← ← → …<br>mar 04/10/2022 10:36     |
|        | Bozze Aggiungi ai pr                                     | A222/3 - Aula - Via Ostiense, 133 - Aula X Co<br>> Lezione in diretta Aula X 10:31<br>Anteprima non disponibile.                       |                                                                                                    |                                     |
|        | ✓ Cartelle                                               | Ricorre ogni lunedi, martedi, mercol. Rimuovi<br>evento annulato                                                                       |                                                                                                    |                                     |
| •      | Posta in 1490                                            | leri                                                                                                    | cartella con te                                                                                               |                                     |
| 8      | <ul> <li>Posta inviata</li> </ul>                        | A422/23 Aula Via Vasca Navale, 79 N02<br>Iezione in diretta Aula N2 Lun 21:23<br>Anteprima non disponibile.                            |                                                                                                    |                                     |
|        | Posta elim 48                                            | Confictor test -16 Conferma di partecipazione                                                                                          | Ecco la cartella che <b>dell'anno al trave</b> i ha condiviso con te.                                         |                                     |
|        | Posta indesid Archivio                                   | AA22/23 - Aula - Via Vasca Navale, 79 - N02<br>> Lezione in Diretta in N02 Lun 12:02<br>Lezione in Diretta in N02                      | Registrazioni                                                                                                 |                                     |
|        | Note                                                     | Ricorre ogni kunedi, martedi, mercol. Rimuovi                                                                                          |                                                                                                    |                                     |
|        | Cres nuova ca                                            | Settimana scorsa                                                                                                    | <ul> <li>Guesto collegamento turacina solo per i destinatori di equesto messaggio.</li> </ul>                 |                                     |
|        | <ul> <li>Gruppi</li> <li>A422/23</li></ul>               | Microsoft Teams<br>Sei stato aggiunto a un team di clease in Mi dom 2006<br>Microsoft Teams Emiliano ti ha aggiunto alla classe Bor    | Арі                                                                                                    |                                     |
|        | Scopri gruppi                                            | Microsoft Teams<br>Sei stato aggiunto a un team di classe in Mi sib 18:53<br>Microsoft Teams gestione_aule ti ha aggiunto alla class   | Microsoft                                                                                                    |                                     |
|        |                                                          | Mese scorso                                                                                                    |                                                                                                    |                                     |
|        |                                                          | Luca Battaglia in Teams<br>Luca ha menzionato AAZU/22 - ANALISI M ven 69/09<br>Generale Ecco testo, soluzioni e RISULTATi dell'appello | S Rispondi ) 🖉 Instra                                                                                         |                                     |

Cliccando su "Apri" entrerà nella cartella.

Nella cartella lo studente potrà trovare diverse registrazioni, il nome sarà composto dal titolo della riunione (quindi l'inizio sarà simile per tutte) e dalla data e ora di termine della registrazione. Si fa presente che l'orario è UTC, quindi 2 ore avanti rispetto al nostro orario.